## Nakatsu Tosyokan Free Wi-Fi(公衆無線LAN)ご利用方法

## ①接続画面を表示

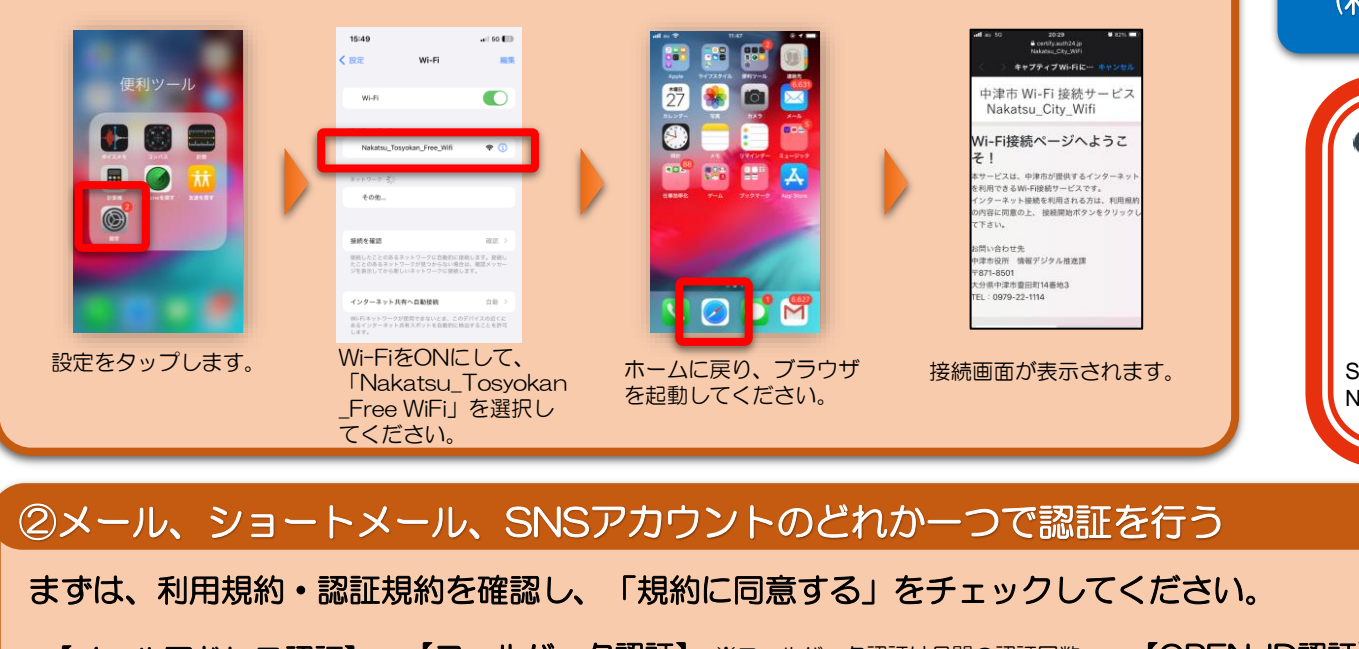

インターネット接続を 30分間×6回(1日) ご利用できます。 (利用時間9:00~19:00)

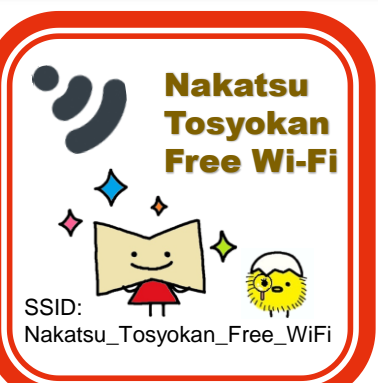

③認証成功!

C

0

サイトマップ

事業者の方へ

市政情報

子育て支援情報

N ILCO

## 【コールバック認証】 【OPEN-ID認証】 【メールアドレス認証】 ※コールバック認証は月間の認証回数 City-nakatsu.jp 制限により、利用できない場合があ ります · 中津市 🎧 🏯 サイト内検索 キーワード検索 キャプティブ Wi-Fiに… 🌴 キャプティブ Wi-Fiに キャプティブ Wi-Fiに・ キャプティブWi-Fiにログイン 認証明的 くらしの情報 山津市 Wi-Fi 接続サービュ 利用規約 利用規約 利用規約 Nakatsu\_City\_Wifi 移住間連情報 1回の認証で0日 0 時間 30 分、インター 011-1-1-7 RID 49 K もしものときは アクセスされているこの公衆インターミ 「WI-FI」といいます)が設置された地球 本理的は、今アクセスされているこの公衆インターキョ ト回線(以下「Wi-Fi」といいますけ2設置された施設に 目線(以下「Wi-Fi」といいますが設置された地域 電話番号 (ハイフンな しの数字のみ)を入力 □規約に同意する 、現的に同意する E 1234567 - ネットが開放され、電話 番号に本人確認のSMSメッセージを自動送 今Wi-Fi接続中の端末でSMSメッセージを受 へただきました電話番号地に本人確認の) Sを活用しました 信し、SMSメッセージ内の認証URLをク リックして認証完了して下さい。 nの5kksを放振しました。 一度現在のウィンドウを閉じ、SMSに記載された URLをクリックして読録を来了して下さい。 \*\*\*\*\* メールでの認証を行う ショートメールの 電話番号を入力す ショートメール YahooなどのSNS 認証が成功すると、中津 場合は、メールアドレ 場合は、コール ると、ショート のURLにアクセ アカウントがあれば、 市のページが表示されま バック認証を選ん スを入力してください。 メールが返ってき スすると、認証 認証ができます。 す。 でください。 ます。 終了です。

※使用される端末の機種やOSによって、表示が異なる場合があります。